# **ChamaLAB Business Solutions**

<u>ChamaLAB.com</u> (+94)33 2248225 | (+94)715344904 chathura@chamalab.com 104J Oruthota Gampaha Sri Lanka.

# Member's User Guide

Application Software for Government Surveyors Association.

#### Table of Contents

| 1   | Online Registration          |  |
|-----|------------------------------|--|
| 2   | Login                        |  |
| 3   | Dashboard                    |  |
| 4   | Member Profile               |  |
| 4.1 | Update Personal Details      |  |
| 4.2 | Update work Location Details |  |
| 4.3 | Update Nominees              |  |
| 4.4 | Update Account information   |  |
| 5   | Loans                        |  |
| 6   | Reserve Lodging              |  |
| 7   | Communicate with GSA         |  |
| 8   | Access GSA Publications      |  |

#### History

| Version | Date       | Description                      | Author            |
|---------|------------|----------------------------------|-------------------|
| 1.0     | 06/10/2018 | GSA Member's user guide. Draft 1 | Chathura Jayantha |

# 1. Online Registration

#### 1. Visit the GSA website at <a href="http://staging.surveygsa.lk/">http://staging.surveygsa.lk/</a>

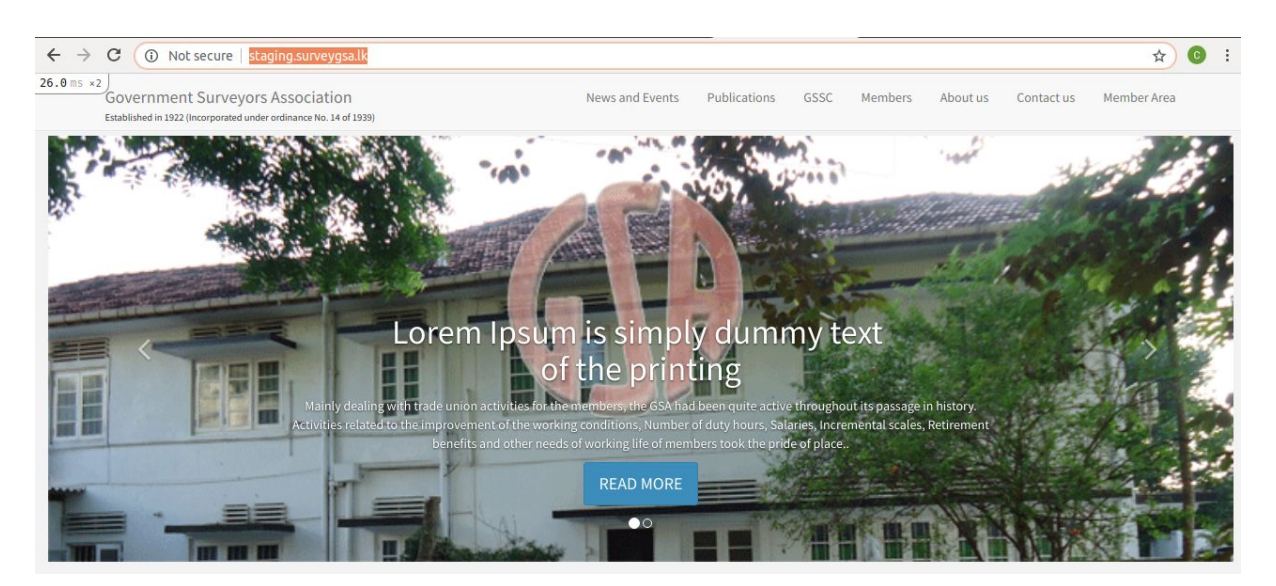

- 2. Click on the 'Member Area' link.
- 3. You will be directed to the login screen. In the login screen click 'Sign up' link.

| → C ③ Not secure   staging.surveygsa.lk/mem                                                           |                       |                        |              |      |         |          |            | <b>0-</b> ☆ |
|----------------------------------------------------------------------------------------------------|-----------------------|------------------------|--------------|------|---------|----------|------------|-------------|
| Government Surveyors Association<br>Established in 1922 (Incorporated under ordinance No. 14 of 1939) |                       | News and Events        | Publications | GSSC | Members | About us | Contact us | Member Area |
| ⊘ Alert!                                                                                              |                       |                        |              |      |         |          |            |             |
| 'ou need to sign in or sign up before continuing.                                                     |                       |                        |              |      |         |          |            |             |
|                                                                                                    |                       |                        |              |      |         |          |            |             |
|                                                                                                    | Log in                |                        |              |      |         |          |            |             |
|                                                                                                    | Email                 |                        |              |      |         |          |            |             |
|                                                                                                    | Password              |                        |              |      |         |          |            |             |
|                                                                                                    | Remember me           |                        |              |      |         |          |            |             |
|                                                                                                    | Log in                |                        |              |      |         |          |            |             |
|                                                                                                    | Sign up               |                        |              |      |         |          |            |             |
|                                                                                                    | If you are not a memb | oer, enroll from hear. |              |      |         |          |            |             |
|                                                                                                    |                       |                        |              |      |         |          |            |             |

4. You will be directed to the online registration screen.

| Government Surveyors Association<br>Established in 1922 (Incorporated under ordinance No. 14 of 1939) | News and Events Publications GSSC Members About us Contact us Memb | Jer Are |
|----------------------------------------------------------------------------------------------------|--------------------------------------------------------------------|---------|
|                                                                                                    | Register                                                           |         |
|                                                                                                    | Name with initials                                                 |         |
|                                                                                                    | GSA Membership No.                                                 |         |
|                                                                                                    | Contact No.                                                        |         |
|                                                                                                    | Designation                                                        |         |
|                                                                                                    | District, Office address                                           |         |
|                                                                                                    | Email                                                              |         |
|                                                                                                    | Password                                                           |         |
|                                                                                                    | Password Confirmation                                              |         |
|                                                                                                    | Sign up                                                            |         |

- 5. Fill and submit the form.
  - a. GSA will verify the information you submit and enable your account.
  - b. Use the email and password provided here to access your account.
  - c. You will receive an email with login instructions from GSA once the account is enabled.

# 2. Login

Visit the login in GSA website at <u>http://staging.surveygsa.lk/mem/sign\_in</u>
 a. Use the email and password provided in the registration to login.

# 3. Dashboard

| ← → C ① Not sec<br>214.4 ms ×2<br>GSA       | ure   staging.surveygsa.lk/mem                                                                                                    | ⊶ ☆ 🔞 :<br>Ω <sup>1</sup> → D.E PARANAWITHANA                                                                                   |
|---------------------------------------------|----------------------------------------------------------------------------------------------------|----------------------------------------------------------------------------------------------------|
| Dashboard     Profile     Loans     Lodging | Posts<br>GSA 2018<br>News and Events Private<br>Lorem Ipsum is simply dummy text of the printing and typesetting industry. Lorem Ipsum has been the industry's<br>standard dummy text ever since the 1500s, when an unknown printer took a galley of typ | Messages and Notifications<br>A Welcome to GSA!<br>Oct 07, 2018 00:28<br>Welcome aboard! Your account is activated.<br>sharn722 |
| ☑ Messages<br>□ Posts                       | All posts                                                                                                    | All messages                                                                                                    |

104J Oruthota Gampaha 11000 Sri Lanka Tel: 94 715344904, 94 11 772973845, 94 33 2248225 E-mail: <u>chathura@chamalab.com</u> web: <u>www.chamalab.com</u>

- 1. Dashboard presents;
  - a. Latest News and Events of GSA
  - b. Latest Messages and Alerts from GSA
- 2. Use the menu in the left hand side to access the other functions.

## 4. Member Profile

| ← → C ① Not sec | ure   staging.surveygsa.lk/mem/m | embers/profile            |                                |            | or 🕁 💽                                        |
|-----------------|----------------------------------|---------------------------|--------------------------------|------------|-----------------------------------------------|
| GSA             | =                                |                           |                                |            | لم الله الله الله الم الله الله الم الله الله |
| B Dashboard     | Profile                          |                           |                                |            |                                               |
| Profile         |                                  |                           |                                |            |                                               |
| D Loans         | Summary Funds                    | Nominees Payments Account |                                |            |                                               |
| Lodging         | Personal Details Edit            |                           |                                |            |                                               |
|                 | Name                             | D.E PARANAWITHANA         | Membership No.                 | 3946       |                                               |
| ☑ Messages      | Ful Name                         |                           | Date of Birth                  |            |                                               |
| Posts           | Status                           | Live                      | Online Status                  | Registered |                                               |
|                 | Personal Address                 |                           | Contact Nos                    |            |                                               |
|                 | Next of Kin                      |                           | Next of Kin Contact<br>Details |            |                                               |
|                 | Work Station Details Edit        |                           |                                |            |                                               |
|                 | District                         | Western Province, Colombo | Division                       |            |                                               |
|                 | Official Designation             | Government Surveyor       | Date of Appointment            |            |                                               |
|                 | Office Address                   |                           | Office Contact No              |            |                                               |

Member profile presents,

Member personal information Member work location information Fund contributions Nominee information Rebatements

#### 4.1 Update personal details

Click the 'Edit' link in personal details area to update the relevant information.

| · → C ③ Not see      | cure   staging.surveygsa.lk/mem/members/profi | le_edit?section=personal | er 🕁 🙆                 |
|----------------------|-----------------------------------------------|--------------------------|------------------------|
| 9 ms GSA             | =                                             |                          | 🗘 😑 D.E PARANAWITHAN   |
| Dashboard<br>Profile | Personal Details * Name with initials         |                          |                        |
| D Loans              | D.E PARANAWITHANA                             |                          |                        |
| ₽ Lodging            | Last name                                     | Other names              |                        |
| Messages             |                                               |                          |                        |
| Posts                | Date of birth                                 | Private address          |                        |
|                      | Contact no mobile                             | Contact no home          |                        |
|                      | Marital status                                |                          |                        |
|                      | Single 🔻                                      |                          |                        |
|                      | Next of kin name                              |                          | Next of kin contact no |
|                      | Next of kin address                           |                          |                        |
|                      |                                               |                          |                        |
|                      |                                               |                          |                        |

#### 4.2 Update work location details

Click the 'Edit' link in work location details area to update the relevant information.

| ← → C ① Not se | cure   staging.surveygsa.lk/mem/members/profile_edit?section=office |   |                     | on 🕁 🕜           |
|----------------|---------------------------------------------------------------------|---|---------------------|------------------|
| 122.7 ms GSA   |                                                                     |   | 4                   | D.E PARANAWITHAM |
| 🚳 Dashboard    | Work Station Dotails                                                |   |                     |                  |
| 🛔 Profile      | * District                                                          |   | Division            |                  |
| I Loans        | Western Province, Colombo                                           | ٣ |                     | •                |
| E Lodging      | Designation                                                         |   | Date of appointment |                  |
| Messages       | Government Surveyor                                                 | ٣ |                     |                  |
| 🗋 Posts        | Official address                                                    |   | Contact no office   |                  |
|                | -                                                                   |   |                     |                  |
|                | Update                                                              |   |                     |                  |
|                |                                                                     |   |                     |                  |

#### 4.2 Update nominees

Click the 'Edit' link in nominees tab to update the relevant information.

| GSA GSA     | =           | 🗘 🕘 D.E PARANAWITHANA  |
|-------------|-------------|------------------------|
| 🚱 Dashboard | Nemineer    |                        |
| Profile     | * Full name | Relationship to member |
| D Loans     |             |                        |
| E Lodging   | Address     | Age                    |
| Messages    |             |                        |
| Posts       | Update      |                        |

#### 4.2 Update account information

Click the 'Edit' link in account tab to update the login information and profile picture.

| ← → C ① Not secure | staging.surveygsa.lk/mem/members/profile | 야 ☆ 📀 :                  |
|--------------------|------------------------------------------|--------------------------|
| 74.0 ms GSA        | =                                        | لم 🕒 🖂 D.E PARANAWITHANA |
| 🚳 Dashboard        | Profile                                  |                          |
| 🎍 Profile          |                                          |                          |
| D Loans            | Summary Funds Nominees Payments Account  |                          |
| E Lodging          | Email sharn722@gmail.com Edit            |                          |
| Messages           |                                          |                          |
| Posts              |                                          | NO IMAGE                 |
|                    |                                          |                          |
|                    |                                          |                          |
|                    |                                          | Edit                     |

### 5. Loans

Use this section to apply for new loans as well as to view loan details

### 6. Reserve Lodging

Use this section to reserve GSA lodging facilities

## 7. Communicate with GSA

Use this section to communicate with GSA

### 8. GSA Publications

Access GSA member only publications, etc